Utiliser le pass culture pour financer une activité au Mucem

## Mucem

1. Contactez les équipes de réservation du Mucem pour réserver votre visite/atelier.

2. Dès que les équipes vous ont confirmé la création de la visite dans l'application pass culture, connectez-vous à la plateforme ADAGE via l'espace ARENA avec vos identifiants habituels

| on.gouv.fr/adage/ress | ource/partenaires      |                      |                        |                                 |                              |                                                |
|-----------------------|------------------------|----------------------|------------------------|---------------------------------|------------------------------|------------------------------------------------|
| 🖗 Adage               | Etablissement -        | Recensement -        | Monter son projet      | Ressources -                    | Mon compte rédacteur de proj | ET - LGT MARSEILLEVEYRE - MARSEILLE & ARRONDIS |
| Part Part             | enaires cul            | turels               |                        |                                 | 000                          | $\sim$                                         |
| Mode d'affichage :    | E Liste M Cartogra     | phie                 | Q Rech                 | ercher un partenair             | e                            |                                                |
| Type :                |                        | Domaine :            | Saisir au              | i moins 2 caractères            | ;                            |                                                |
| Indifférent           | •                      | Indifférent          |                        | <ul> <li>Indifférent</li> </ul> | ¥                            | Commune d'implantation du parten •             |
| Liste alphabétique :  | ABCDEF                 | GHIJKL               | MNOPQI                 | RSTUV                           | W X Y Z TOUS                 |                                                |
| ACA 3 Casino          | - GARDANNE             |                      |                        |                                 |                              | ~                                              |
| ACA 6MIC-5            | Salle des Musiques A   | ctuelles du Pays d'A | Aix - AIX-EN-PROVENCE  |                                 |                              | v                                              |
| ACA Abbaye            | de Boscodon - CROTS    |                      |                        |                                 |                              | ~                                              |
| ACA Abbaye            | de Sylvacane - LA ROO  | QUE-D'ANTHERON       |                        |                                 |                              | ~                                              |
| NAT Abbaye            | du Mont-Saint-Mich     | el - LE MONT-SAINT-N | AICHEL                 |                                 |                              | Ý                                              |
| ACA ACCOR             | DS 13 - Association of | départementale des   | s chorales scolaires 1 | 3 - TRETS                       |                              | ~                                              |
| ACA Actoral           | MARSEILLE              |                      |                        |                                 |                              | ~                                              |
| ACA ADEJ - N          | ARSEILLE               |                      |                        |                                 |                              | ~                                              |
| ACA Alcime -          | Music et cinéma - M    | ARSEILLE             |                        |                                 |                              | Ý                                              |
| ACA Amaury            | Lemaitre - VILLENEUV   | E-LES-AVIGNON        |                        |                                 |                              | ~                                              |
| ACA ANCRAG            | GES - MARSEILLE        |                      |                        |                                 |                              | ~                                              |
| NAT Angers            | Nantes Opéra (ANO)     | - Grand Théâtre - A  | NGERS                  |                                 |                              | ~                                              |
|                       |                        |                      |                        |                                 |                              |                                                |

3. Cliquez sur l'onglet «Ressources» puis «Partenaires culturels». Dans la fenêtre de recherche, indiquez le nom «Mucem». Dans l'encart Mucem des résultats de recherche, cliquez sur le lien «Pass culture - voir les offres»

| Adage Etablissement - Recensement - Ma                                                                                                 | onter son projet | Ressources +          | Mon compte Rédac | TEUR DE PROJET - LGT MAR | SEILLEVEYRE - MARSEILLE           | e 8e Arrondis<br>O deconnej  |
|----------------------------------------------------------------------------------------------------|------------------|-----------------------|------------------|--------------------------|-----------------------------------|------------------------------|
| Partenaires culturels                                                                                                    |                  |                       | 00               |                          | N                                 |                              |
| Mode d'affichage : Eliste 🕅 Cartographie                                                                                               | × Le Muce        | em - Marseille - 1300 | 1789000026       |                          |                                   |                              |
|                                                                                                    |                  |                       |                  |                          |                                   |                              |
| ACA Le Mucem - MARSEILLE                                                                                                    |                  |                       |                  |                          |                                   |                              |
| ACA Le Mucem - MARSEILLE<br>SIRET : 130 017 890 00026                                                                                  |                  |                       |                  |                          |                                   |                              |
| ACA Le Mucem · MARSEILLE<br>SIRET : 130 017 890 00026<br>Adresse : 1 Esplanade j4 · MARSEILLE Contact : 04 84 35 13 13 🕸               |                  |                       |                  |                          | Site Inte                         | ernet                        |
| ACA Le Mucem - MARSEILLE<br>SIRET : 130 017 890 00026<br>Adresse : 1 Esplanade j4 - MARSEILLE Contact : 04 84 35 13 13 🖄<br>Domaines : | Statut :         | Établisseme           | nt public        |                          | Site Inte<br>culture Voir         | r <b>net</b><br>r les offres |
| ACA Le Mucem · MARSEILLE<br>SIRET : 130 017 890 00026<br>Adresse : 1 Esplanade j4 · MARSEILLE Contact : 04 84 35 13 13 🕸               | Statut :         | Établisseme           | nt public        |                          | Site Inte<br>pass<br>Culture Voir | en                           |

4. Vous voyez apparaitre toutes les offres proposées par le Mucem par l'intermédiaire du pass culture. Recherchez l'offre portant votre nom ainsi que le nom de l'établissement et cliquez sur le lien « Préréserver »

| ge     | Etablissement -     | Recensement -         | Monter son projet     | Ressources -   | Mon compte | RÉDACTEUR DE PROJET - LGT MARSEILLEVEYRE - MARSEILL |
|--------|---------------------|-----------------------|-----------------------|----------------|------------|-----------------------------------------------------|
| Rec    | chercher une of     | fre 🗄 Télécharger     | ľaide                 |                |            | pass<br>Culture                                     |
| Q      | Nom de l'offre ou d | du partenaire culture | 1                     |                |            |                                                     |
| Filtro | er par :            |                       |                       |                |            |                                                     |
| Dépa   | artement            | Catégori              | e                     | Niveau scolai  | re         |                                                     |
| S      | électionner         | ✓ Sélec               | tionner 🗸 🗸           | Sélection      | ner 🗸      |                                                     |
| Lieu   | : Mucem $	imes$     |                       |                       |                |            | Réinitialiser les filtres                           |
|        |                     |                       | Lance                 | r la recherche |            |                                                     |
| 1 résu | iltat               |                       |                       |                |            |                                                     |
| - AL   | Visite gén          | érale test Mars       | eilleveyre            |                |            | Préréserver                                         |
|        | Mucem - MUS         | EE CIVILISATIONS E    | UROPE MEDITER         |                |            | avant le : 25/03/2022                               |
|        | (🚺 Visite gu        | uidée 🔁 25/03/        | 2022 à 15:30   ( ) 13 | 002, Marseille |            |                                                     |
|        | 8 Jusqu'à           | 30 places € 70        | ,00€ 📙 Lycée-F        | Première       |            |                                                     |
|        |                     |                       |                       |                |            |                                                     |

5. Dans la fenêtre pop up qui s'affiche confirmez la pré-réservation en cliquant sur « Préréserver »

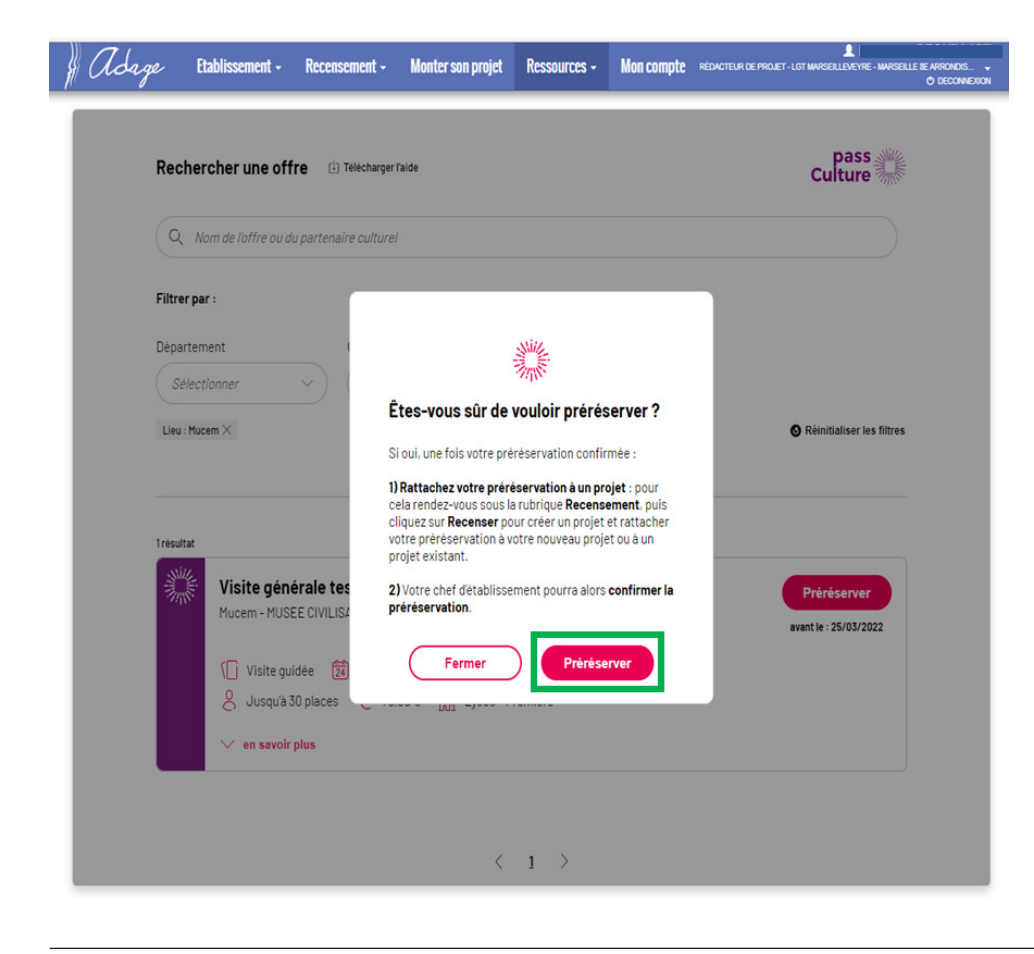

6. Lorsque l'activité est préréservée, le statut « préréservé » apparait en jaune au niveau de l'activité

|   | e> Etablissement + Recensement + Monter son projet Ressources + Mon compte reducteur de prodet-lat wursellidevre-wursellidev | ee Arrondis<br>O Deconnex |
|---|----------------------------------------------------------------------------------------------------|---------------------------|
| I | Rechercher une offre 🗈 Telecharger Taide pass                                                                                |                           |
|   | Q Nom de loffre ou du partenaire culturel                                                                                    |                           |
| 0 | Filtrer par :                                                                                                    |                           |
| 1 | Département Catégorie Niveau scolaire                                                                                        |                           |
|   | Selectionner Selectionner Selectionner                                                                                       |                           |
|   |                                                                                                    |                           |
|   | Lancer la recherche                                                                                                    |                           |
| 1 | 1 résultat                                                                                                    |                           |
|   | Visite générale test Marseilleveyre          Mucem - MUSEE CIVILISATIONS EUROPE MEDITER                                      |                           |
|   | Visite générale test Marseilleveyre<br>Mucern - MUSEE CIVILISATIONS EUROPE MEDITER         I Visite guidee                   |                           |
|   | Tresultat       Visite générale test Marseilleveyre                                                                          |                           |

7. Dans l'onglet « Établissement » puis « suivi des actions Pass Culture », l'activité est également indiquée au statut « Préréservé ». Pour que le paiement soit pris en compte, le chef de votre établissement doit valider la préréservation. Vous avez la possibilité d'annuler la réservation depuis cette page récapitulative. En cas d'annulation, n'oubliez pas de prévenir le service Réservations du Mucem.

| # Adage                                                                             | Etablissement -                                                                                         | Recensement -          | Monter son projet | Ressources -                   | Mon compte Rédacte | LR DE PROJET - LGT MARSEILLEVEYRE - MARSEILLE & ARRONDIS 🗸<br>O DECONNEXION |  |  |  |  |
|-------------------------------------------------------------------------------------|----------------------------------------------------------------------------------------------------|------------------------|-------------------|--------------------------------|--------------------|-----------------------------------------------------------------------------|--|--|--|--|
| Suivi                                                                               | i des actio                                                                                             | ns pass Cu             | DO                |                                |                    |                                                                             |  |  |  |  |
| × LGT MARSEILLE                                                                     | VEYRE - MARSEILLE 8                                                                                     | BE ARRONDISSEMEN       | 2021-2022 💌       | Budget définitif :             |                    |                                                                             |  |  |  |  |
| Suivi budgétaire                                                                    |                                                                                                    |                        |                   |                                |                    |                                                                             |  |  |  |  |
| Préré                                                                               | Préréservé                                                                                              |                        | Réservé           |                                | Consommé           | Solde prévisionnel                                                          |  |  |  |  |
| 7                                                                                   | 70 €                                                                                                    |                        |                   |                                |                    |                                                                             |  |  |  |  |
| Actions pass Cult                                                                   | ure associées à ur                                                                                      | n projet Adage         |                   |                                |                    |                                                                             |  |  |  |  |
| Projet d'éducation a<br>- Initiation à la critic                                    | Projet d'éducation artistique et culturelle<br>- Initiation à la critique cinématographique avec le FID |                        |                   |                                |                    |                                                                             |  |  |  |  |
| Project                                                                             | ction d'un film - Lyc                                                                                   | ée Marseilleveyre      |                   | Réservé 🗸 🗸                    |                    |                                                                             |  |  |  |  |
| Project                                                                             | ction et séance criti                                                                                   | ique - Lycée Marse     |                   | Réservé 🔷 🗸                    |                    |                                                                             |  |  |  |  |
| Séand                                                                               | ce critique - Marseil                                                                                   | lleveyre - le 25/05/20 |                   | Réservé                        |                    |                                                                             |  |  |  |  |
| Action de sensibilisation artistique et/ou scientifique - Concert dessiné Black Boy |                                                                                                    |                        |                   |                                |                    |                                                                             |  |  |  |  |
| Lycée                                                                               | Marseilleveyre / Bl                                                                                     | lack Boy 28 février    |                   | Consommé 🗸 🗸                   |                    |                                                                             |  |  |  |  |
| Actions pass Culture non associées à un projet Adage                                |                                                                                                    |                        |                   |                                |                    |                                                                             |  |  |  |  |
| Visite                                                                              | générale test Mars                                                                                      | eilleveyre - le 25/03  |                   | Annulé par l'établissement 🗸 🗸 |                    |                                                                             |  |  |  |  |
| Visite                                                                              | générale test Mars                                                                                      | seilleveyre - le 25/03 |                   | Préréservé 🔞 🗸                 |                    |                                                                             |  |  |  |  |
|                                                                                     |                                                                                                    |                        |                   |                                |                    |                                                                             |  |  |  |  |